### TRAINING UPDATE

Lab Location: Department: SGMC, WAH & GEC QA & Core supervisors 
 Date Distributed:
 2/19/2019

 Due Date:
 2/26/2019

 Implementation:
 2/26/2019

### **DESCRIPTION OF REVISION**

Name of procedure:

# **Proficiency Test Order Entry** SGMC.QA4000 v1

**Description of change(s):** 

This is a new SOP written to describe the process for ordering PT survey testing in SQ using GUI.

The naming format of the sample must be exactly as stated in the SOP to allow quantitative results to transmit electronically to CAP.

This SOP will be implemented on February 26, 2019

Document your compliance with this training update by taking the quiz in the MTS system.

| Non-Technical SOP |                              |                 |
|-------------------|------------------------------|-----------------|
| Title             | Proficiency Test Order Entry |                 |
| Prepared by       | Cynthia Bowman-Gholston      | Date: 2/11/2019 |
| Owner             | Cynthia Bowman-Gholston      | Date: 2/11/2019 |

| Laboratory Approval                        |                       |      |
|--------------------------------------------|-----------------------|------|
| Print Name and Title                       | Signature             | Date |
| Refer to the electronic signature page for |                       |      |
| approval and approval dates.               |                       |      |
|                                            |                       |      |
|                                            |                       |      |
|                                            |                       |      |
|                                            |                       |      |
| Local Issue Date:                          | Local Effective Date: |      |

| Review:    |           |      |
|------------|-----------|------|
| Print Name | Signature | Date |
|            |           |      |
|            |           |      |
|            |           |      |
|            |           |      |
|            |           |      |
|            |           |      |
|            |           |      |

### TABLE OF CONTENTS

| 1. | PURPOSE                | . 2 |
|----|------------------------|-----|
| 2. | SCOPE                  | . 2 |
| 3. | RESPONSIBILITY         | . 2 |
| 4. | DEFINITIONS            | . 2 |
| 5. | PROCEDURE              | . 3 |
| 6. | RELATED DOCUMENTS      | . 7 |
| 7. | REFERENCES             | . 7 |
| 8. | REVISION HISTORY       | . 7 |
| 9. | ADDENDA AND APPENDICES | . 7 |
|    |                        |     |

### 1. PURPOSE

This procedure details the process for ordering LIS testing on proficiency survey samples in the Sunquest GUI system.

### 2. SCOPE

This procedure applies to QA and designees, or any staff members ordering CAP Survey materials for testing.

### 3. **RESPONSIBILITY**

QA staff or designees are responsible for performing this procedure. The Senior QA Specialist is responsible for the content and review of this procedure.

#### 4. **DEFINITIONS**

- <cr>: carriage return, or press enter on the keyboard
- CAP: College of American Pathologists, the proficiency survey provider
- MRN: Medical Record Number
- LIS: The Laboratory Information System (Sunquest)
- GUI: Graphic User Interface

Patient Name: CAP sample number, Kit number

### 5. **PROCEDURE**

# **Placing the Orders**

- **A.** Survey samples ship each Monday, from the survey provider. Each survey is tracked by a specific Kit number, which will be used as the first name of the specimen. Ordering the testing utilizes three functions:
  - 1. Administrative Data Entry sets up the specific CAP sample MRN and specimen name.
  - 2. Order Entry Used to order the specific LIS test codes to be performed on the samples
  - 3. Order Entry Used to print the labels for the testing.

Note: The following surveys are excluded from the ordering process,

Eluate (ELU) Red Blood Cell Antigen Testing (RBCAT)

- **B.** Log onto the CAP web site (www.CAP.org) e-LAB Solutions Suite/Result Form Data Entry
  - 1. From the list of active surveys that appear on the screen, depress the black arrow left of the Due Date column and select the survey that ships on the Monday that corresponds to this ordering day.
  - 2. From the expanded field that opens, look to the right side of the screen and select the link to **PRINT A BLANK RESULT FORM**
  - 3. The next page displays a list of printer options.
  - 4. Print the form.
- C. You will also need to **open** the ordering codes Excel spreadsheet, which identifies the test codes that correspond with the survey you are ordering. These spreadsheets will be found on the share drive at G:\AHC\_Lab\Quality Assurance\Proficiency Testing\CAP [current year]\CAP LIS Orders WAH (SGAH) [current year].xlsx
  - **Note:** Surveys may have more tests listed on the result forms than we perform in our labs. Therefore this spreadsheet ensures that we consistently order only the test codes applicable to our laboratory.
- **D.** Log into the Sunquest GUI Application and specify the ordering location on the Log-In screen. (Testing for all sites can be ordered in the LIS from a single physical site by specifying the appropriate ordering location.) Select the **OK** button.
- **E.** Choose the appropriate site for your station or location. This will cause labels to print on appropriate printer.

| SGMC                | ,             | WAH                 |          | GEC      |
|---------------------|---------------|---------------------|----------|----------|
| Phlebotomy          | SP1, SP2, SP3 | Phlebotomy          | WP1, WP2 | GL1, GL2 |
| Customer Support    | SCS, SOL      | Customer Support    | WCS, WFD |          |
| Specimen Processing | SS1, SS2, SS3 | Specimen Processing | WS1,WS2  |          |
| Blood Bank          | SBB           | Blood Bank          | WBB      |          |

Refer to the LIS procedure DLL - Device Lab Location for other location codes

|                                                                                                    |                                                                                                    | = ×                                                                                                    | _                                          |
|----------------------------------------------------------------------------------------------------|----------------------------------------------------------------------------------------------------|----------------------------------------------------------------------------------------------------|--------------------------------------------|
| sunquest                                                                                                    |                                                                                                    |                                                                                                    |                                            |
| Sunquest L                                                                                                    | aboratory™                                                                                                    |                                                                                                    | -                                          |
|                                                                                                    |                                                                                                    |                                                                                                    | 1                                          |
|                                                                                                    | CBOWMAN                                                                                                    |                                                                                                    |                                            |
|                                                                                                    | ******                                                                                                    |                                                                                                    |                                            |
| Lab Location:                                                                                                    | WBB                                                                                                    | BLOOD BANK                                                                                                    |                                            |
| Default Host                                                                                                    |                                                                                                    |                                                                                                    |                                            |
|                                                                                                    |                                                                                                    |                                                                                                    |                                            |
|                                                                                                    | ок с                                                                                                    | Cancel Help                                                                                                    |                                            |
| Copyright @ 2002-201                                                                                                    | 1 Sunquest Information Sy                                                                                                    | stems, Inc. All Rights Reserved.                                                                                                    |                                            |
| CPT © copyright 2011<br>Fee schedules, relative<br>by the AMA, are not pa<br>directly or indirectly pn<br>for date contained or n<br>Association. Application | American Medical Associati<br>value units, conversion fai<br>rt of CPT, and the ANA is r<br>ctice medicine or dispense<br>ot contained herein. CPT is<br>FARS/DFARS Restrictions | on. All rights reserved.<br>Cors and/or related components are not a<br>not recommending their use. The AMA de<br>e medical services. The AMA assumes no<br>a registered trademark of the American M<br>Apply to Government Use. | asigned<br>bes not<br>liability<br>ledical |

**F.** From the ALL tab, Select the Order Entry function: Note: Surveys are tested by shift; A=Day shift, B= Evening shift, and C=Night shift

| Order options     Batch Orders     Mode     MODE1       Lookup by     Patient ID     Value     Search       By Default HID Only     Search     HID WAH | 🖇 Order Entry                         |                  |
|----------------------------------------------------------------------------------------------------|---------------------------------------|------------------|
|                                                                                                    | Order options Batch Orders Mode MODE1 | Batch Definition |

- 1. Use the drop down arrow in the **Order options** box to select **Batch Orders**.
- 2. In the box **Batch Definitions**, make **sure** that the HI<u>D</u> = the Hospital for which you are ordering
- 3. Select the active **Define** button

| Order Entry                           |                 |    |            |                    |          |          |
|---------------------------------------|-----------------|----|------------|--------------------|----------|----------|
| Defining Batcl                        | h Entry Values  | Ru | e Messages |                    |          |          |
|                                       |                 | 2  | rder Codes | mileitule continue |          |          |
| (Patient Select)                      |                 | or | Order Code | Order Description  | Hodifier | DX Code  |
| General information                   |                 |    | COPCR      | C Diffiale PCR     |          | <u>w</u> |
| Collect date                          | 08/14/2018      |    |            |                    |          |          |
| Collect time                          | 17:00           |    |            |                    |          |          |
| Receive date                          | A.1111          |    |            |                    |          |          |
| Order physician<br>Philebotomist code | 40658 ~ CACCIAB |    |            |                    |          |          |

- 4. Document the collect date = order date
- 5. Collect time = order time (depress tab key which will move cursor to the receive date field, tab key to the receipt time). **Note**: all orders will be ordered as 'received' regardless of the testing shift.
- 6. Document the Ordering physician and input 40658 TAB
- 7. Depress **Patient Select**, which returns you to the primary Order Entry screen.

| Order Entry    |                  |            |             |                  |        |        |                    |          |                    |
|----------------|------------------|------------|-------------|------------------|--------|--------|--------------------|----------|--------------------|
|                |                  |            |             |                  |        |        |                    |          |                    |
| Order options  | Batch Orders     | ~          | Mode MODE   | 1                |        | Bat    | ch Definition      |          |                    |
| Lookup by      | Patient ID       | ~          | Value CAP-7 | 439 😡            | Search |        | e <u>f</u> ine Cle | HID WA   | IH 🔽               |
|                |                  |            | <u> </u>    | Default HID Only |        |        |                    |          |                    |
| Patients       | tanding orders   |            |             |                  |        |        |                    |          |                    |
| Search found 1 | patient matching | "Patient I | D=CAP-7439' |                  |        |        |                    |          |                    |
| Name           | Patient ID       | HID        | SSN         | Date of Birth    | Sex    | Status | INS ID#            | AKA Name | User Defined Field |
|                | CAO 7420         | 14/ 611    |             | 01/01/1079       | M      | ACT    |                    |          |                    |

- 8. Lookup by: Use the drop down arrow and select Patient ID
- 9. Record (CAP-) as the MRN in the <u>Value</u> field and then click **Search**; the Demographics screen opens.

| order options    | Orders                                 | ~ | Mode    | MODE1        | ~             |          |        |        |         |
|------------------|----------------------------------------|---|---------|--------------|---------------|----------|--------|--------|---------|
| ookup by         | Patient Name                           | ~ | Value   |              | 6             |          | Search |        |         |
|                  | Accession Number                       |   | -       | By Defau     | It HID Only   | -        |        |        |         |
| Patients         | HIS Order Number<br>Patient Exact Name |   |         |              |               |          |        |        |         |
| ER AL PLA        | Patient ID                             |   |         |              |               |          |        |        |         |
| o fill the list, | Patient Name                           |   | the Sea | arch button. |               |          |        |        |         |
| Name             | Requisition Number<br>Soundex          |   | SS      | in           | Date of Birth | <u>i</u> | Sex    | Status | INS ID# |
|                  | SSN                                    | _ |         |              |               |          |        |        |         |

- 10. On Demographics screen, click on **Create**.
- 11. Tab through the fields and enter the patient details (Name, age, sex) and save.Note: The patient name format is (LName) = CAP sample #, (FName) = kit #, i.e. BCS-01,30786355] and then click TAB twice.
- 12. Choose **SAVE** at the bottom of the page.
- 13. The primary Order Entry screen appears, containing all of the order entry data previously submitted in the batch definition.

| Order Entry                                                                                                    |                          |                       |                |                | _                                   |
|----------------------------------------------------------------------------------------------------|--------------------------|-----------------------|----------------|----------------|-------------------------------------|
| CAP-7439 BCS-01,30786335<br>Date of birth 01/01/1978 (40Y) Sex M<br>Hospital ID WAH<br>Att Phys 1 40658 CACCIABEVE MD, NI | Rule Messages            | Schedule Ordere       |                |                |                                     |
| Att Phys 2                                                                                                    |                          | lan an 100 12 an ann  |                |                |                                     |
|                                                                                                    | Order entry              | C Difficile PCR       |                |                |                                     |
| Patient Select View Blood Bank Data (1)                                                                                   | Order Code               | Order Description     | Modifier       |                | DX Code                             |
| Concerned information                                                                                                    | COPCR                    | C Difficile PCR       |                |                |                                     |
|                                                                                                    |                          |                       |                |                |                                     |
|                                                                                                    |                          |                       |                |                |                                     |
| Collect date 08/14/2018                                                                                                   |                          |                       |                |                |                                     |
| Collect time 17:00                                                                                                    |                          |                       |                |                |                                     |
| Receive date                                                                                                    |                          |                       |                |                |                                     |
| Receive time                                                                                                    |                          |                       |                |                |                                     |
| Const to physician 40658 ~ CACCIAB                                                                                        |                          |                       |                |                |                                     |
| Copy to phys 2                                                                                                    |                          |                       |                |                |                                     |
| Copy to phys 3                                                                                                    |                          |                       |                |                |                                     |
| Order comment                                                                                                    |                          |                       |                |                |                                     |
| Order account # 99999999                                                                                                  |                          |                       |                |                |                                     |
| Phlebotomist code                                                                                                    |                          |                       |                |                |                                     |
| Workload code                                                                                                    |                          |                       |                |                |                                     |
| Conter location CAP CAP Surveys                                                                                           |                          |                       |                |                |                                     |
| Community Med Rec                                                                                                    |                          |                       |                |                |                                     |
|                                                                                                    |                          |                       |                |                |                                     |
|                                                                                                    |                          |                       |                |                |                                     |
|                                                                                                    |                          |                       |                |                |                                     |
|                                                                                                    |                          |                       |                |                |                                     |
|                                                                                                    | Accession assignm        | ent .                 |                |                |                                     |
|                                                                                                    | The second second second | and the second second |                | A              | a forders Contra                    |
|                                                                                                    | Dept Sp                  | ecimen Comment        |                | Acc # HIS Orde | e Order Code                        |
|                                                                                                    | Gencad                   |                       |                | 0007010        | COPER                               |
|                                                                                                    |                          |                       |                |                |                                     |
|                                                                                                    |                          |                       |                |                |                                     |
|                                                                                                    |                          |                       |                |                |                                     |
|                                                                                                    |                          |                       |                |                |                                     |
|                                                                                                    |                          |                       |                |                |                                     |
|                                                                                                    |                          |                       |                |                |                                     |
|                                                                                                    |                          |                       |                |                |                                     |
|                                                                                                    |                          |                       |                |                |                                     |
|                                                                                                    |                          |                       |                |                |                                     |
|                                                                                                    |                          |                       |                |                |                                     |
|                                                                                                    |                          |                       |                |                |                                     |
|                                                                                                    |                          |                       |                |                |                                     |
|                                                                                                    |                          |                       |                |                |                                     |
|                                                                                                    |                          |                       |                |                |                                     |
|                                                                                                    |                          |                       |                |                |                                     |
|                                                                                                    |                          |                       |                |                |                                     |
|                                                                                                    |                          |                       |                | Baview         | Anni CAssion HILL (Baassion Acc(2)) |
|                                                                                                    |                          |                       |                |                |                                     |
|                                                                                                    |                          |                       |                |                |                                     |
|                                                                                                    |                          |                       | Save Clear Rep |                | Results Exit                        |

- 14. The screen displays the patient ID. Now enter the test order code(s) and click TAB. Verify the accuracy, and select the button to Assign Acc. Document the Accession number and MRN on the Excel ordering codes spreadsheet.
- 15. Depress the **Save** button to save the Accession number. Repeat the steps, starting at Step 8 until all samples have assigned accession numbers. Labels will print with each received accession number.

| AD-7430 RCS-01 30786335                   | Rule Merraner                                  |                                                                                                    |          |                 |                                |                      | 100 |
|-------------------------------------------|------------------------------------------------|----------------------------------------------------------------------------------------------------|----------|-----------------|--------------------------------|----------------------|-----|
| AF-7459 0C3-01,50700555                   | while messed are                               |                                                                                                    |          |                 |                                |                      |     |
| UR OLDILLY OT/OT/TAVE (HOL) 26X H         |                                                |                                                                                                    |          |                 |                                |                      |     |
| optal ID WAH                              |                                                |                                                                                                    |          |                 |                                |                      |     |
| Phys 1 40658 CACCIABEVE MD, NI            | Deder Codes                                    | the second second second second second second second second second second second second second second second se                                                                                                    |          |                 |                                |                      |     |
| Phys 2                                    | Pares cones                                    | and the second second se |          |                 |                                |                      |     |
|                                           | Order gritry                                   | C Difficile PCR                                                                                                    |          |                 |                                |                      |     |
| atient Select) (View Blood Bank Data (1)) | Order Code                                     | Order Description                                                                                                    | Modifier |                 |                                | DX Code              |     |
| meral information                         | CDPCR                                          | C Difficile PCR                                                                                                    |          |                 |                                |                      |     |
|                                           |                                                |                                                                                                    |          |                 |                                |                      |     |
|                                           |                                                |                                                                                                    |          |                 |                                |                      |     |
| flect date 06/14/2018                     |                                                |                                                                                                    |          |                 |                                |                      |     |
| llect time 17:00                          |                                                |                                                                                                    |          |                 |                                |                      |     |
| ceive date                                |                                                |                                                                                                    |          |                 |                                |                      |     |
| peive time                                |                                                |                                                                                                    |          |                 |                                |                      |     |
| der physician 40658 ~ CACCLAB             |                                                |                                                                                                    |          |                 |                                |                      |     |
| py to phys 1                              |                                                |                                                                                                    |          |                 |                                |                      |     |
| py to phys 2                              |                                                |                                                                                                    |          |                 |                                |                      |     |
| py to phys 3                              |                                                |                                                                                                    |          |                 |                                |                      |     |
| ler comment                               |                                                |                                                                                                    |          |                 |                                |                      |     |
| ter account # 99999999                    |                                                |                                                                                                    |          |                 |                                |                      |     |
| ebotomist code                            |                                                |                                                                                                    |          |                 |                                |                      |     |
| ridoad code                               |                                                |                                                                                                    |          |                 |                                |                      |     |
| Cap ~ Cap Surveys                         |                                                |                                                                                                    |          |                 |                                |                      |     |
| minuta Med Hec                            |                                                |                                                                                                    |          |                 |                                |                      |     |
|                                           |                                                |                                                                                                    |          |                 |                                |                      |     |
|                                           |                                                |                                                                                                    |          |                 |                                |                      |     |
|                                           |                                                |                                                                                                    |          |                 |                                |                      |     |
|                                           |                                                |                                                                                                    |          |                 |                                |                      |     |
|                                           |                                                |                                                                                                    |          |                 |                                |                      |     |
|                                           |                                                |                                                                                                    |          |                 |                                |                      |     |
|                                           | Accession assignm                              | uent [                                                                                                    |          |                 |                                |                      |     |
|                                           | Accession assignm                              | sent                                                                                                    |          |                 |                                |                      |     |
|                                           | Accession assignm                              | ecimen Comment                                                                                                    |          | Acc #           | HIS Order #                    | Order Code           |     |
|                                           | Accession assignm                              | sent ecimen Comment                                                                                                    |          | Acc #<br>127010 | HIS Order #<br>C36978-0        | Order Code<br>CDPCR  |     |
|                                           | Accession assignm<br>Dept Sp<br>GenLab         | eent                                                                                                    |          | Acc #<br>T27010 | HIS Order #<br>C36978-0        | Order Code<br>CDPCR  |     |
|                                           | Accession assignm                              | ectimen Comment                                                                                                    |          | Acc #<br>127010 | HIS Order #<br>C36978-0        | Order Code<br>CDPCR  |     |
|                                           | <u>≜</u> ccession assignm<br>Dept Sp<br>GenLab | eerit                                                                                                    |          | Acc #<br>127010 | HIS Order #<br>C36978-0        | Order Code<br>CDPCR  |     |
|                                           | Accession assignm                              | eerk                                                                                                    |          | Acc #<br>127010 | HIS Order #<br>C36978-0        | Order Code<br>CDPCR  |     |
|                                           | Éccession assignm<br>Dept Sp<br>Gentab         | ent Eccimen Comment                                                                                                    |          | Acc #<br>727010 | HIS Order #<br>C36978-0        | Order Code<br>CDPCR  |     |
|                                           | Accession assignm<br>Dept Sp<br>GenLab         | eerk eecimen Comment                                                                                                    |          | Acc #<br>127010 | HIS Order #<br>C36978-0        | Order Code<br>CDPCR  |     |
|                                           | ≜ccession assignm<br>Dept Sp<br>CenLab         | ert eccimen Comment                                                                                                    |          | Acc #<br>127010 | HIS Order #<br>C36978-0        | Order Code<br>CDPCR  |     |
|                                           | <u>≜</u> ccession assignm<br>Dopt Sp<br>GenLab | eccimen Comment                                                                                                    |          | Acc #<br>127010 | HIS Order #<br>C36978-0        | Order Code<br>CDPCR  |     |
|                                           | Accession assignm<br>Dept Sp<br>Centab         | eerimen Comment                                                                                                    |          | Acc #<br>127010 | HIS Order #<br>C36978-0        | Drder Code<br>CDPCR  |     |
|                                           | Accession assignm<br>Dept Sg<br>Gentab         | ecimen Comment                                                                                                    |          | Acc #<br>T27010 | HIS Order #<br>C36978-0        | Order Code<br>CDPCR  |     |
|                                           | Accession assignm<br>Dept Sp<br>Gencab         | eert                                                                                                    |          | Acc #<br>127010 | HIS Order #<br>C36978-0        | Order Code<br>CDFCR  |     |
|                                           | <u></u> Δccession assignm<br>Dept Sp<br>GenLab | eectimen Comment                                                                                                    |          | Acc #<br>T27010 | HIS Order #                    | Order Code<br>CDPCR  |     |
|                                           | Accession assignm                              | eccimen Comment                                                                                                    |          | Acc #<br>127010 | HIS Order #<br>C36978-0        | Order Code<br>CDPCR  |     |
|                                           | Accession assignm<br>Dept Sp<br>Gencab         | eeclimen Comment                                                                                                    |          | Acc #<br>T27010 | HIS Order #<br>C36978-0        | Order Code<br>CDPCR  |     |
|                                           | Accession assignm                              | eccimen Comment                                                                                                    |          | Acc #<br>127010 | <b>HIS Order ≆</b><br>C36978-0 | Order Code<br>CDPCR  |     |
|                                           | Accession assignm                              | ectimen Comment                                                                                                    |          | Acc #<br>127010 | HIS Order #<br>C36978-0        | Order Code<br>(CDPCR |     |
|                                           | Accession assignm                              | eert                                                                                                    |          | Acc #<br>127010 | HIS Order #<br>C36978-0        | Order Code<br>CDPCR  |     |
|                                           | Accession assignm                              | eectmen Comment                                                                                                    |          | Acc #<br>T27030 | <b>HIS Order ≢</b><br>C36978-0 | Order Code<br>CDPCR  |     |
|                                           | Accession assignm                              | vert                                                                                                    |          | Acc #<br>127010 | HIS Order a<br>C36978-0        | Order Code<br>CDPCR  |     |

16. Some orders may require a specimen source code, the system will prompt:

|                         |                             | Result Entry<br>Dutical | (10.45       | #1 CBC-05     | 2245628         | Marco                |     |
|-------------------------|-----------------------------|-------------------------|--------------|---------------|-----------------|----------------------|-----|
| ten Blod Bark Data (3)  | DE Cada                     | Paucia                  | CAP-90       | er (199-195), | 12343478        | nusp                 |     |
| RANC UNE Citye          |                             | Dept                    | Acc#         | Order Code    | Test Code       | Results              |     |
| 8.3.2014                |                             | MC                      | M49015       | XURING        | SOES            |                      |     |
| 15.00                   |                             |                         |              | XURING        | SREQ            | HDE                  |     |
|                         |                             |                         |              |               |                 |                      |     |
| KINTE - CACCHER_        |                             |                         |              |               |                 |                      |     |
|                         |                             |                         |              |               |                 |                      |     |
|                         |                             |                         |              |               |                 |                      |     |
|                         |                             | 7-12-02-02              | Concision of | Parameters    |                 | Res A                |     |
| 80000000                |                             | 100.2052                |              | 10003000      |                 | ACOUR                |     |
|                         |                             |                         | Text be      |               | Auto 14         | Contra New York      |     |
|                         |                             | Composed                | rearing      |               |                 | Contrast Dros wereau | -   |
| Accesson assignment     |                             | let                     |              | ·7            | Deplay Corrects | pelete al text       |     |
| And Andrea Connect Area | States and the second       |                         |              |               |                 |                      |     |
| ×                       | 5 FT78378-0 XURINC          |                         |              |               |                 |                      |     |
|                         |                             |                         |              |               |                 |                      |     |
|                         |                             |                         |              |               |                 |                      |     |
|                         |                             |                         |              |               |                 |                      |     |
|                         |                             |                         |              |               |                 |                      |     |
|                         |                             |                         |              |               |                 |                      |     |
|                         |                             |                         |              |               |                 |                      | _   |
|                         |                             |                         |              |               |                 | - Swe                | 100 |
|                         |                             |                         |              |               |                 |                      |     |
|                         |                             |                         |              |               |                 |                      |     |
|                         |                             |                         |              |               |                 |                      |     |
|                         |                             |                         |              |               |                 |                      |     |
| (Arreg)                 | Anapirets (Assessed Acc(2)) |                         |              |               |                 |                      |     |
|                         |                             |                         |              |               |                 |                      |     |

*Example:* SDES: GASD (gastric drain), or SYN, or UR etc. <cr>. To search for a source code, enter the first few letters of source into the field and select the magnifying glass (search) to display list of possible codes.

17. If you need to re-print lab labels:

- a) Return to the Excel spreadsheet to obtain the accession number(s)
- b) Return to the Order Entry Tab.
- c) Look up the patient by the Accession Number
- d) Click the button for Reprint Labels. A box will open on the screen showing the existing orders.
- e) Depress the button to the right Select All
- f) Print

- 18. Place all labels and a Survey Companion Document into a page protector.
- 19. Label the tab of the page protector with the year, Survey Name, and testing department
- 20. Leave this page protector in the Group Lead mail slot for the shift assigned to perform the testing.
- 21. Send a mailbox to all staff to inform them of the order status for the current week's survey shipments

### When the Survey Arrives

- A. Examine the CAP Survey materials and specify the shift.
- **B.** Document the findings on the Survey Companion Document, and place the samples and paperwork into a biohazard bag and place in the proper holding temperature prior to testing.

#### C. Testing and Resulting

- 1. All samples will appear on the pending logs, and staff will follow the same process used for resolution of untested patient samples (locate the samples and perform the appropriate testing).
- 2. All testing that staff result through the DI system, will transmit electronically to the CAP.
- 3. For specific details of this process, refer to the procedure Proficiency Test Handling and Result Submission.

#### 6. **RELATED DOCUMENTS**

Proficiency Test Handling and Result Submission, QA procedure Survey Companion Document (AG.F48) Mailbox Message (Function: MB), Lab policy

### 7. **REFERENCES**

None

### 8. **REVISION HISTORY**

| Version | Date | Reason for Revision                | Revised<br>By | Approved<br>By |
|---------|------|------------------------------------|---------------|----------------|
|         |      | Supersedes SOP SGAH/WAH/GEC.QA28.2 |               |                |
|         |      |                                    |               |                |
|         |      |                                    |               |                |

# 9. ADDENDA AND APPENDICES

None